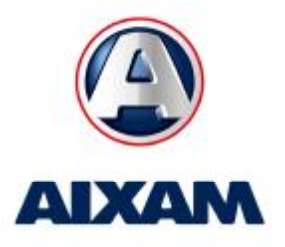

1.0.

NI0 40 0/

|          |                    | INIO Nº 13-06             |
|----------|--------------------|---------------------------|
| Info SAV | WIEN, Februar 2013 | Erinnerung Funktionsweise |
|          |                    | des DT-AM Werkzeugs       |

Sehr geehrte Damen und Herren,

Hier finden Sie eine Erinnerung an die Funktionsweise des Diagnoseprogramms DT-AM und insbesondere das Verfahren für die erste Anwendung.

### Schritt 1: Installieren Sie den Treiber auf dem Computer

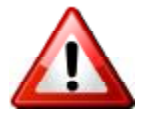

Achten Sie darauf, den Treiber zu installieren, **BEVOR** das DT-AM-Gerät am Computer angeschlossen wird!

Der Treiber ist zusammen mit der DT-AM-PC-Anwendung installiert.

#### Schritt 2: Laden Sie die aktuelle Version von DT-AM-PC

Die aktuelle Version ist auf der Website von AIXAM-MEGA DT-AM: http://www.dt-am.com

### Schritt 3: Starten Sie die Installation

Folgen Sie den Anweisungen des DT-AM-PC-Installations-Assistenten (es wird empfohlen, die vorgeschlagenen Einstellungen zu akzeptieren).

# Schritt 4: Schließen Sie das DT-AM-Gerät über das mitgelieferte USB Kabel an den Computer an

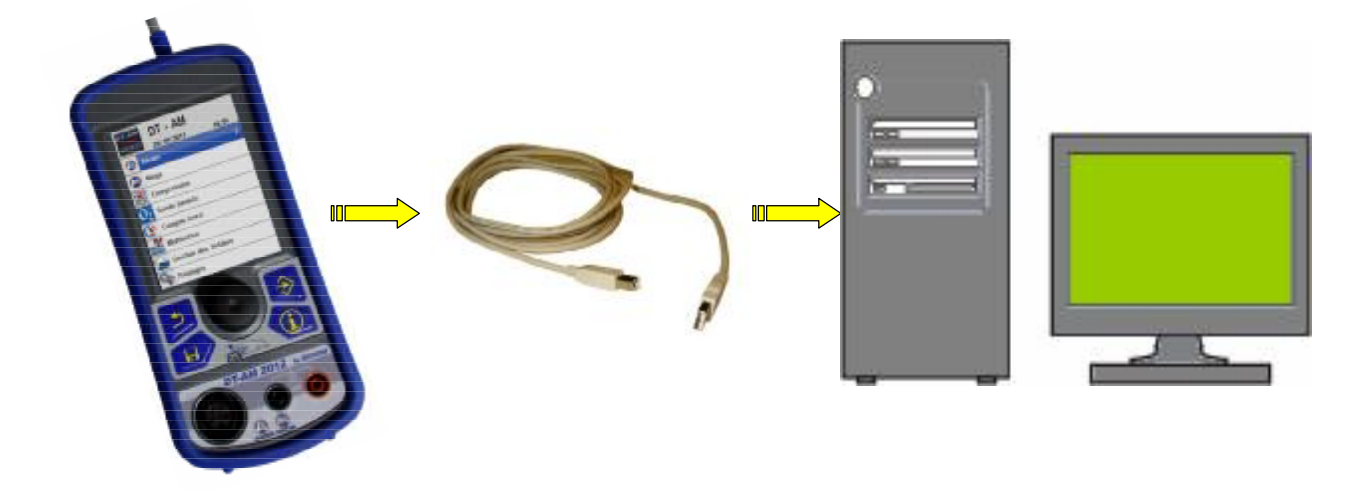

Schritt 5: Starten Sie die DT-AM-PC Anwendung:

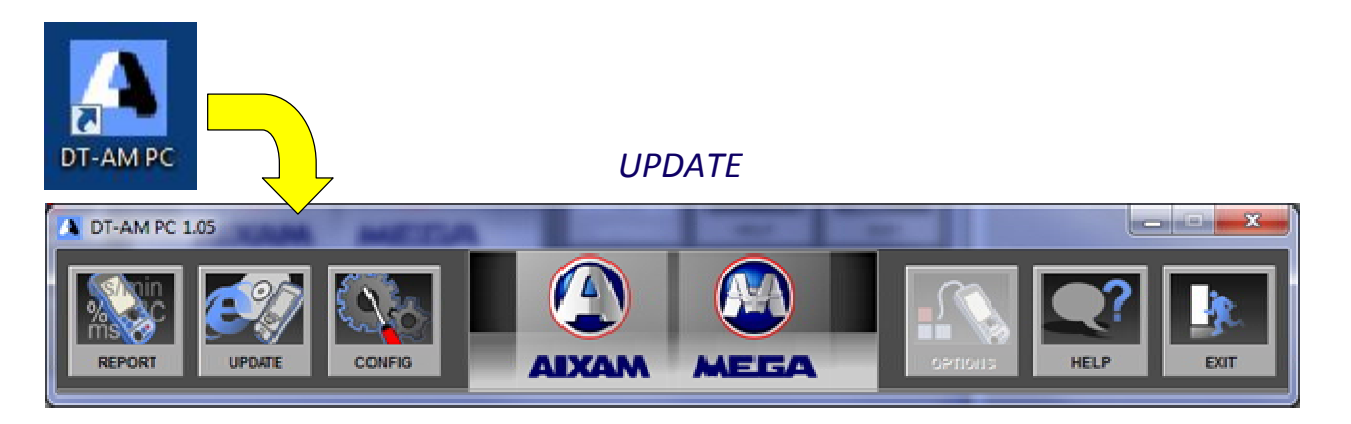

# Schritt 6: Prüfen Sie Updates für DT-AM Gerät und DT-AM-PC Software:

Aktualisierung der DT-AM und DT-AM-PC Software:

| A DT-AM PC 1.05              |         |                              |  |  |
|------------------------------|---------|------------------------------|--|--|
|                              | -       | UPDATE                       |  |  |
| Preference                   |         | <b>D</b>                     |  |  |
| Search for new updates       | iternet | Last checked on:01/02/2012   |  |  |
| Current version:             | 1.05    | Your DT-AM PC is up-to-date  |  |  |
| Version is available locally |         |                              |  |  |
| DT-AM2012                    |         |                              |  |  |
| Serial no.:                  | 1012    | Your DT-AM2012 is up-to-date |  |  |
| Current version:             | 1.07    |                              |  |  |
| Version is available locally | 1.07    | keinstall update license     |  |  |

Folgen Sie den Anweisungen des Installations-Assistenten

## Schritt 7: DT-AM Registrierung

Sobald die Software auf Ihrem Computer installiert ist, ist es notwendig Ihr DT-AM Diagnose-Gerät zu registrieren. Dazu müssen Sie Ihr DT-AM, mit Hilfe des USB Kabels, mit Ihrem Computer verbinden. Nachdem das DT-AM vom Computer erkannt wurde, klicken Sie auf « Update license »

| DT-AM PC 1.07                          |           |                              |  |  |
|----------------------------------------|-----------|------------------------------|--|--|
| REPORT UPDATE                          |           |                              |  |  |
| UPDATE                                 |           |                              |  |  |
|                                        |           | 5                            |  |  |
| Preference                             |           |                              |  |  |
| Activate the automatic update          |           |                              |  |  |
| Search for new updates on the internet |           | Last checked on:05/02/2013   |  |  |
| DT-AM PC                               |           |                              |  |  |
| Current version:                       | 1.07      | Your DT-AM PC is up-to-date  |  |  |
| Version is available locally           |           |                              |  |  |
| DT-AM2012                              |           |                              |  |  |
| Serial no.:                            | 1286      | Your DT-AM2012 is up-to-date |  |  |
| Current version:                       | 1.18      |                              |  |  |
| Version is available locally           | 1.18      | Reinstall Update license     |  |  |
|                                        | 12126-221 |                              |  |  |

## DT-AM ist nun aktiviert

WICHTIG: Denken Sie daran, regelmäßig nach Updates auf der <u>http://www.dt-am.com</u> Website zu suchen

Vielen Dank für Ihre Mitarbeit und wir bitten Sie diese Information an alle relevanten Mitarbeiter in Ihrem Unternehmen weiter zu leiten.

Mit freundlichen Grüßen

**Der Kundendienst**